## تعليمات ترقية البرامج

## DREAMSAT SMART TV

## DREAMSAT SMART TV DS43S11

## تعليمات ترقية التلفزيون الذكي بواسطة محرك أقراص USB

ملاحظة: قم بتهيئة محرك أقراص USB إلى FAT32.

قم بتنزيل الملفات الخمسة التالية وحفظها على جهاز الكمبيوتر الخاص بك:

| 101<br>101            | allupgrade516 8GB 1GB ref75.bin    | 2023-11-01 11:10          | 2.2G |
|-----------------------|------------------------------------|---------------------------|------|
|                       | allupgrade516 8GB 1GB ref75 MD5.tx | <u>t</u> 2023-11-01 11:10 | 66   |
| ľ                     | app_declare.txt                    | 2023-11-01 11:10          | 355  |
| 101<br>00             | <u>mboot.bin</u>                   | 2023-11-01 11:10          | 2.6M |
| 101<br>01<br>01<br>01 | <u>rom emmc boot.bin</u>           | 2023-11-01 11:10          | 187K |

- انسخ الملفات الخمسة وألصقها في الدليل الجذري لمحرك أقراص USB.
  - ... يجب إيقاف تشغيل التلفزيون. (افصل قابس الطاقة)
  - 4. أدخل محرك أقراص USB في منفذ USB الموجود بالتلفزيون.
  - أدخل سلك الطاقة الخاص بالتلفزيون وسيبدأ التثبيت تلقائيًا.
  - بعد اكتمال التثبيت, سيطلب منك التلفزيون إعادة تشغيله يدويًا.
- ד. بعد تشغيل التلفزيون بالكامل, تتم مطالبتك بإعادة تكوين التلفزيون الخاص بك مع قيمك
  الشخصية.